## 公办养老机构轮候申请用户操作指引(V1.0)

申请公办养老机构轮候申请事项,请先完成**老年人能力评估,**申 请操作请参考《老年人能力评估申请用户操作指引》。

## 一、本人申请

1. 打开"i深圳"APP, 登录个人账号。在"i深圳"APP上搜索 关键字"公办养老机构轮候申请"即可找到公办养老机构轮候申请事 项。

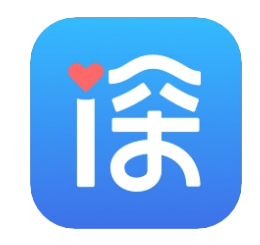

图 1.1 "i 深圳" APP

 2.使用"公办轮候申请"功能时,如当前登录账号为申请人本人 账号,点击"立即申请"按钮即可。

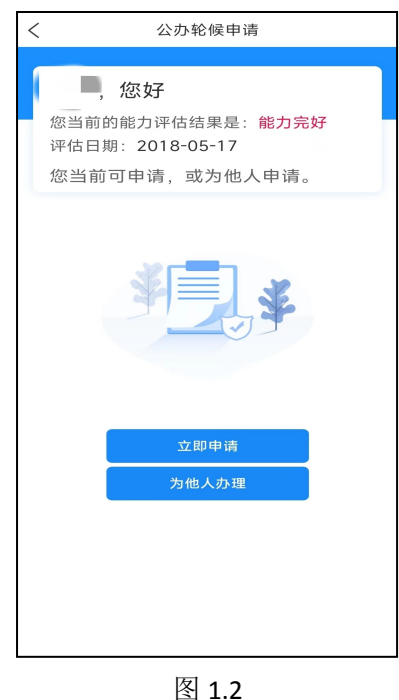

2. 进入公办轮候申请页面,选择养老机构、老人类型,点击"下

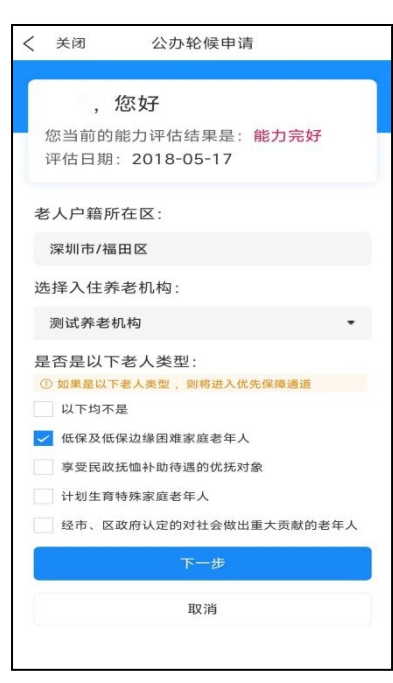

一步"。

图 1.3

3. 进入资料上传页面, 根据上一步所选择的老人类型上传相应的 材料图片。

| <        | 关闭     | 公办轮候申请 |  |  |  |  |
|----------|--------|--------|--|--|--|--|
| 上传身份证人像页 |        |        |  |  |  |  |
|          |        |        |  |  |  |  |
| 上传身份证国微页 |        |        |  |  |  |  |
|          |        |        |  |  |  |  |
|          |        |        |  |  |  |  |
| F        | 上传低保证明 |        |  |  |  |  |
|          |        |        |  |  |  |  |
|          |        |        |  |  |  |  |
| 提交申请     |        |        |  |  |  |  |
| 返回上一步    |        |        |  |  |  |  |

图 1.4

4. 点击"提交申请"后如出现图 1.5 所示即为成功提交轮候申请,

点击"返回",可查看当前轮候申请状态。

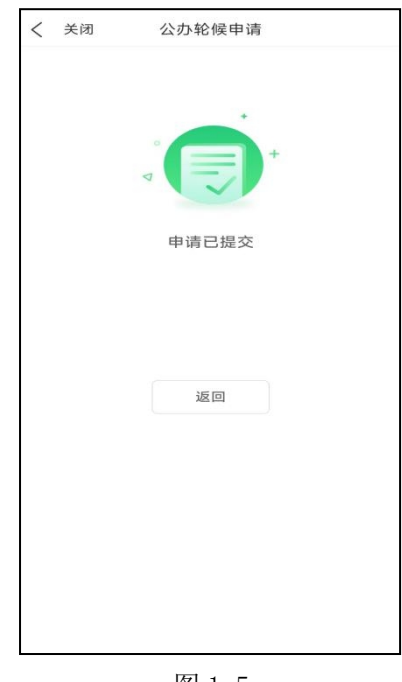

图 1.5

5. 如因个人原因需要取消当前轮候申请的,可在图 1.6 页面中点击"取消申请",成功取消后页面返回到申请界面。如需要再次申请 公办养老机构轮候,请按上述流程重新提交申请。

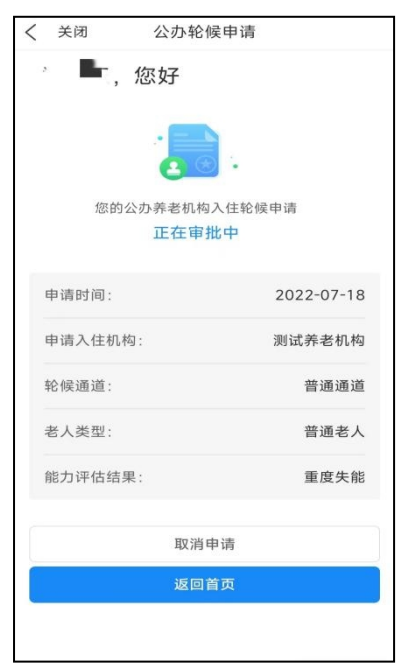

图 1.6

二、为他人办理

1. 如当前登录账号非公办养老机构轮候申请人账号,可点击"为他人办理"办理。

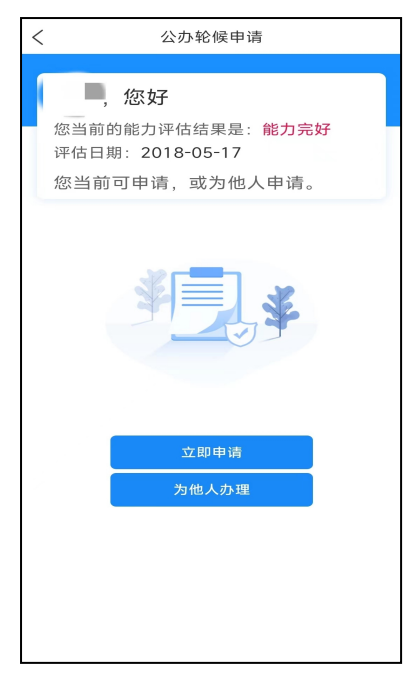

图 2.1

2. 进入为他人申请页面,填写老年人姓名、身份证号信息,点击 "确认"。

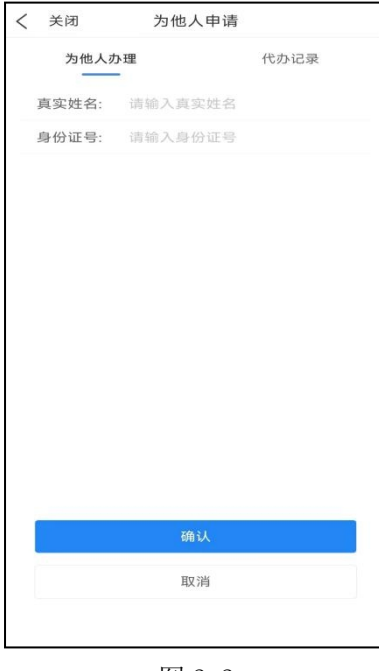

图 2.2

进入申请页面,点击"立即申请",后续轮候申请流程同"一、
 本人申请" 操作步骤。

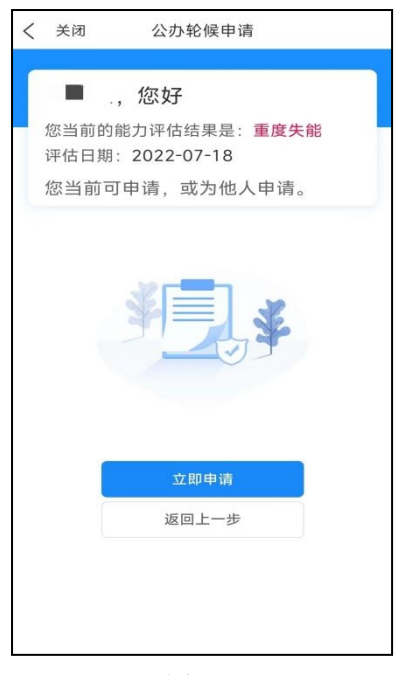

图 2.3

4. 完成"为他人办理"申请流程后,可在为他人申请页面点击"代办记录",查看相关代办信息。

| 为他人办    | 理          | 代办记录 |
|---------|------------|------|
| 查询时间:   | 点击选择时间     | C    |
| 代办时间:2  | 2022-07-15 |      |
| 代办对象:   |            |      |
| 代办对象户籍  | 音社区: 福田区   |      |
| 代办人姓名:  |            |      |
| 代办人身份证  | 正号: 🚺      |      |
| 代办人联系   | 电话:1       |      |
| 办理结果: 6 | 龙功         |      |
| 代办时间:2  | 022-07-15  |      |
| 代办对象:   | 100        |      |
| 代办对象户籍  | 音社区: 福田区   |      |
| 代办人姓名:  |            |      |
| 代办人身份i  | E号: 🗨 📕    |      |
| 代办人联系   | 电话: 1      |      |
| 办理结果: 6 | 成功         |      |
|         |            |      |
|         |            |      |
|         |            |      |

图 2.4

## 三、审批不通过需重新提交材料

1. 若轮候申请审批未通过, 可点击"重新提交材料", 按要求补

充相应的材料。

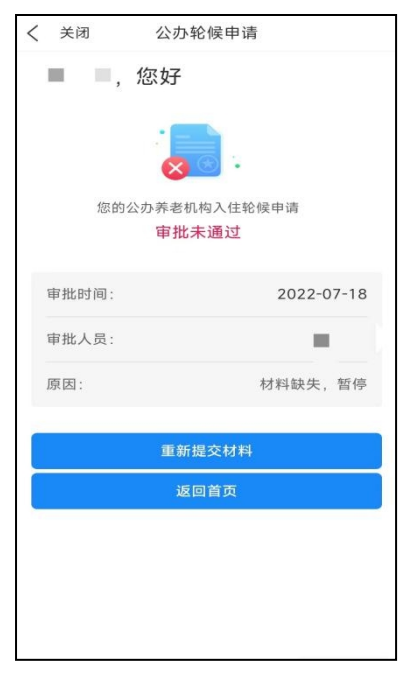

图 3.1

2. 后续流程同"一、本人申请"中步骤 3、4、5。

## 四、放弃入住

1. 轮侯申请成功后,如放弃入住,可点击"放弃入住"。

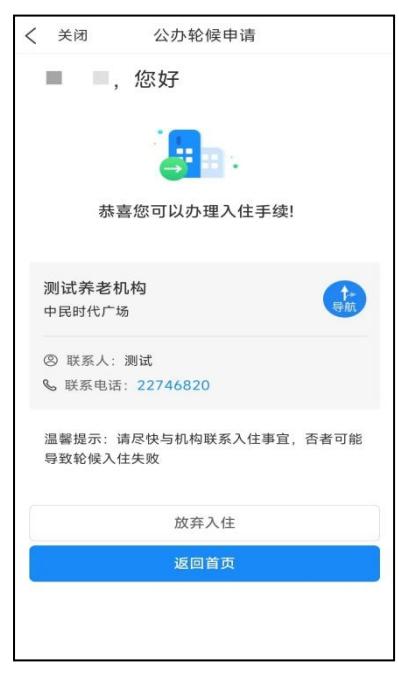

图 4.1

2. 点击"确认"后,点击"确认"提交放弃入住申请,成功后页面返回申请页面。

| く 关闭                                                                | 公办轮              | 候申请         |  |  |  |
|---------------------------------------------------------------------|------------------|-------------|--|--|--|
|                                                                     | 您好               |             |  |  |  |
|                                                                     |                  | <b>B</b> .  |  |  |  |
| 4                                                                   | "圣恋可以少           | 埋入壮于续!      |  |  |  |
| <ul> <li>測试</li> <li>中民時</li> <li>您是否确定取消办理入</li> <li>住?</li> </ul> |                  |             |  |  |  |
| S IKI                                                               | 取消               | 确认          |  |  |  |
| 温馨提示<br>导致轮候                                                        | : 请尽快与机构<br>入住失败 | 联系入住事宜,否者可能 |  |  |  |
| 放弃入住                                                                |                  |             |  |  |  |
| 返回首页                                                                |                  |             |  |  |  |
|                                                                     |                  |             |  |  |  |
|                                                                     |                  |             |  |  |  |

图 4.2

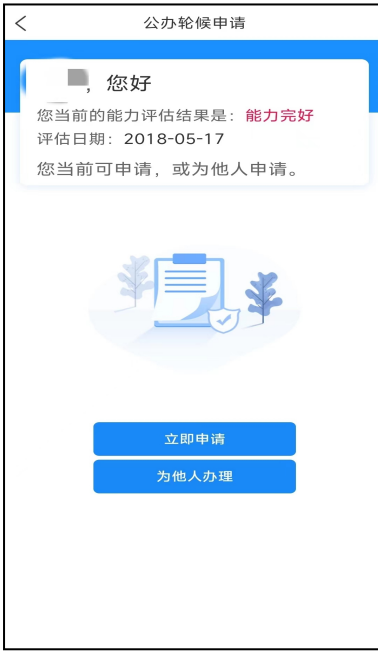

图 4.3